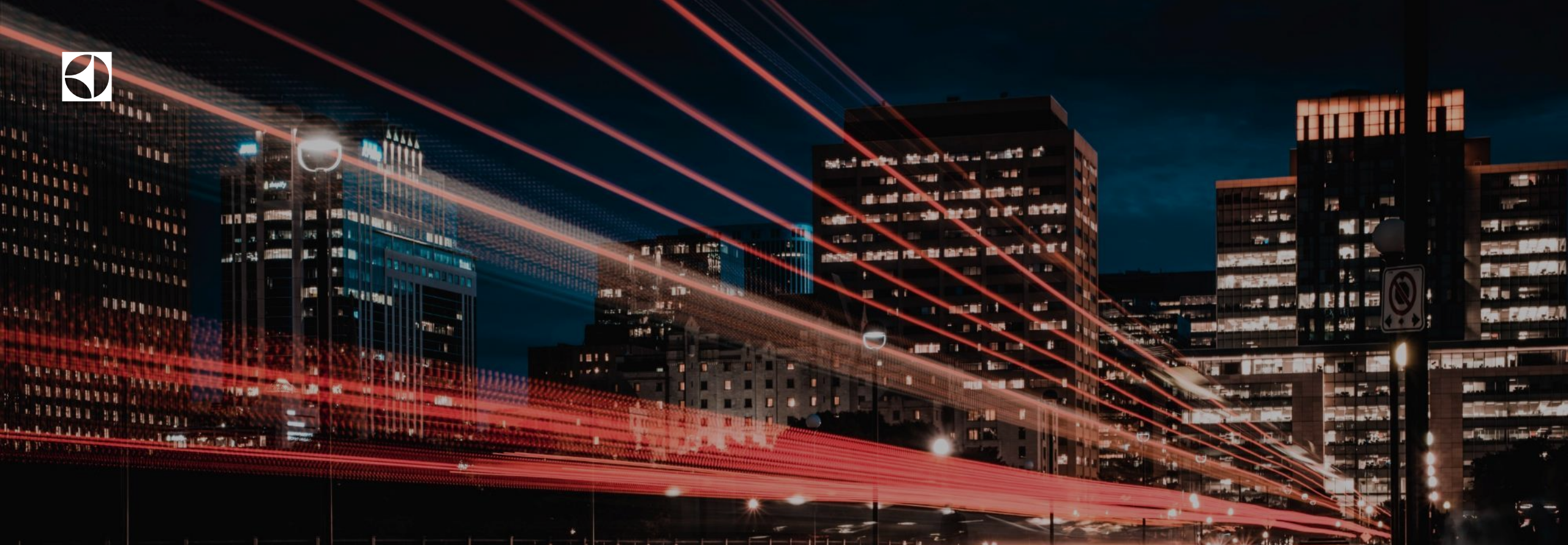

# O que te oferece o Portal B2B Electrolux?

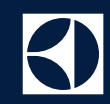

#### O que te oferece o Portal B2B Electrolux? Na página correspondente ao assunto poderá descobrir mais.

Pesquisar Produto: 05 -> <u>Consultar disponibilidade de stock em tempo real</u>

05 -> <u>Consultar preços</u>

Produto & Encomenda: 06 - 09 -> <u>Gama Preferencial e Favoritos</u> 10 -> <u>Comparar produtos</u>

Encomenda Fácil: 11 -> Upload de ficheiro CSV com até 80 linhas 12 -> Criar uma Sales Folder

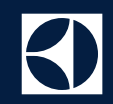

#### O que te oferece o Portal B2B Electrolux?

#### Na página correspondente ao assunto poderá descobrir mais.

🖕 Estado das Encomendas: 13 -> <u>Acesso aos pedidos online 24/7 em tempo real</u>

- 14 -> Modificar um pedido que não está entregado
- 15 16 -> Exportar Relatório Consolidado (Súper Usuários)
- 17 -> <u>Copiar ao carrinho um pedido que já existe</u>
- 18 -> <u>Alerta de Promessa Descumprida (data de entrega)</u>
- 19 -> Track and Trace (T&T) estado de um pedido

Pesquisa de Encomendas: 20 -> <u>Nº encomenda Cliente ou Electrolux</u>

- 20 -> Referência do Produto (modelo ou nº produto)
- 20 -> Estado da Encomenda (Ordenar encomendas)
- 20 -> <u>Nº Fatura / Nº Guia de entrega</u>
- 20 -> <u>Data Pedido / Data Fatura</u>

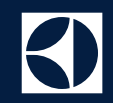

#### O que te oferece o Portal B2B Electrolux?

#### Na página correspondente ao assunto poderá descobrir mais.

**I** Contactos: 21 -> <u>Contacta com Electrolux através dos números de telefone e e-mails disponíveis</u>

**I** Outras Informações: 22 -> <u>Catálogos</u> Interativos

- 22 -> <u>eLucid Formação</u>
- 22 -> <u>Tabelas</u>
- 22 -> Procurar etiqueta energética

Pós Venda: 23 -> Loja de Peças e Acessórios

Promo-Consumidor: 24 -> <u>Acesso direto as promoções ativas para consumidores</u>

Centro Media Download: 25 -> Baixar conteúdo digital e fichas técnicas

#### Pesquisar Produto:

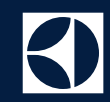

- Quando entrar no Portal tem um pesquisador de produto para ir diretamente ao modelo que precisa e obter mais informações:
- ✓ Basta digitar o código do produto, EAN ou modelo.

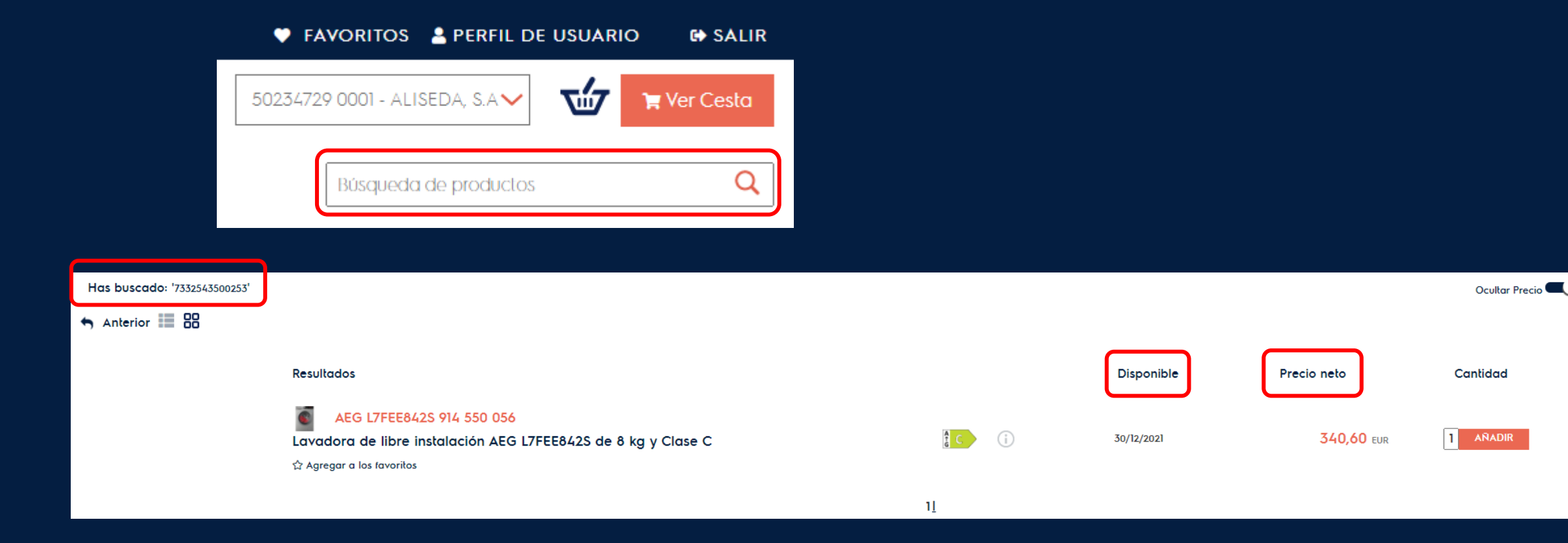

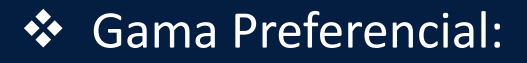

- Em Produto & Encomenda pode clicar nessa opção para visualizar a gama que guardou, atualizar ou exportar, bem como fazer o upload de uma nova através de um ficheiro Excel.
- ✓ Também pode adicionar PNCs no campo 'Adicionar Produto' e clicar no +:

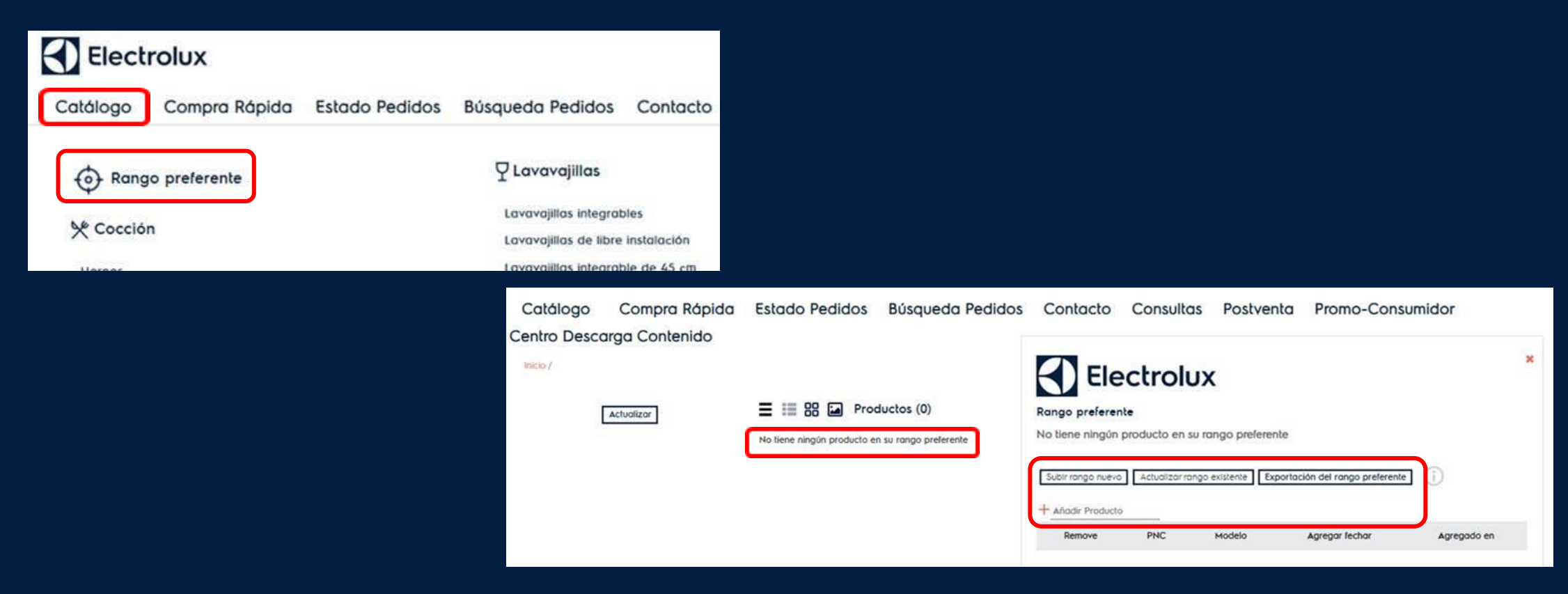

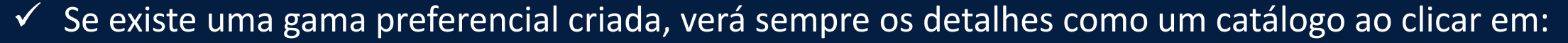

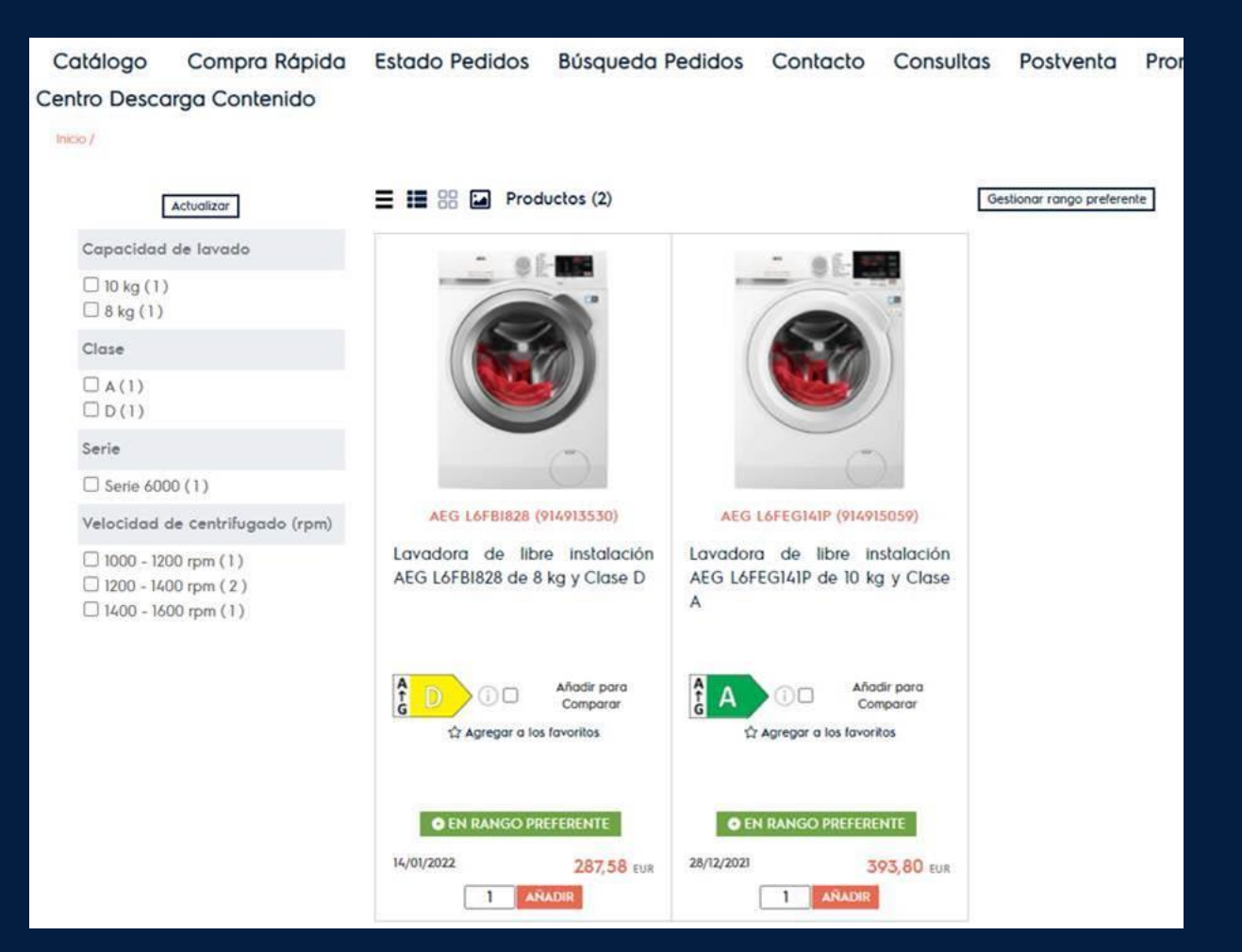

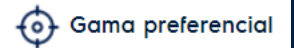

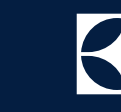

#### **\*** Favoritos:

 No topo da página há um "botão" chamado Favoritos para exibir os produtos guardados lá ao clicar na estrelinha:

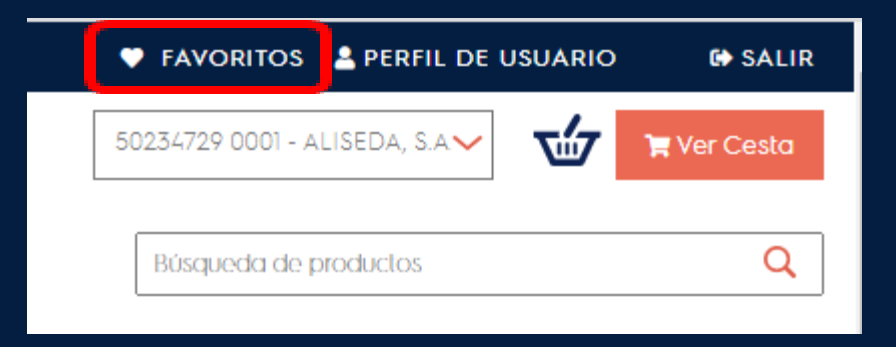

✓ Pode selecionar para guardar um produto como favorito desde quase todas as páginas do Portal:

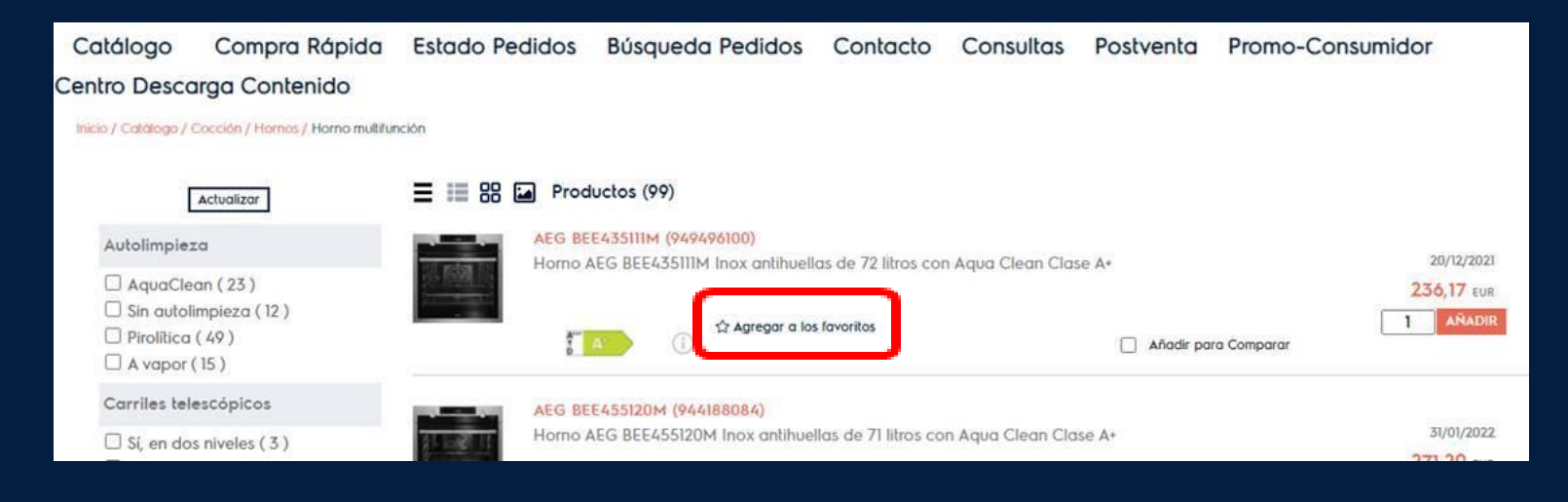

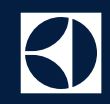

 Também pode eliminar o produto que deseja a qualquer momento com 1 clique simples, além de poder adicionar ao mesmo tempo ao carrinho de compras todos os produtos guardados nos favoritos:

| Catálogo    | Compra Rápida              | Estado Pedidos                | Búsqueda Pedidos                | Contacto | Consultas | Postventa  | Promo-Consumidor                 |
|-------------|----------------------------|-------------------------------|---------------------------------|----------|-----------|------------|----------------------------------|
| Centro Desc | arga Contenido             |                               |                                 |          |           |            |                                  |
| +           |                            |                               |                                 |          |           | Agre       | gar todo a la cesta de la compra |
|             | AEG BPB23112ZM (949498022) |                               |                                 |          |           |            |                                  |
| 排稿机         | Horno AEG BPB23112ZM I     | Inox antihuellas de 72 litro: | s con limpleza pirolítica Clase | A*       |           | 252 55     |                                  |
| 2000 A      |                            | V Quitar de favoritos         |                                 |          |           | AÑADIR     |                                  |
|             | AEG BEE435111M (949496100) |                               |                                 |          |           |            |                                  |
| 视剧剧         | Horno AEG BEE435111M Ir    | nox antihuellas de 72 litros  | con Aqua Clean Clase A+         |          |           | 236,17 EUR |                                  |
|             |                            | Quitar de favoritos           |                                 |          |           | AÑADIR     |                                  |

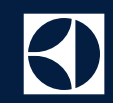

#### Comparar Produtos:

 Basta selecionar em dois ou mais produtos a opção Adicione para Comparar e, em seguida, clicar em comparar produtos.

| Catálogo                                                                            | Compra Rápida                   | Estado Pedidos     | Búsqueda Pedidos                                         | Contacto         | Consultas   | Listado Clientes     | Postventa  | Búsqueda de productos | Q                  |
|-------------------------------------------------------------------------------------|---------------------------------|--------------------|----------------------------------------------------------|------------------|-------------|----------------------|------------|-----------------------|--------------------|
| Promo-Cons                                                                          | sumidor Centro D                | escarga Contenido  |                                                          |                  |             |                      |            |                       |                    |
| Inicio / Catálogo /                                                                 | / Lavado / Lavadoras / Lavadora | a de carga frontal |                                                          |                  |             |                      |            |                       |                    |
|                                                                                     | Actualizar                      | Producto:          | s (55)                                                   |                  |             |                      |            | Ocultar Precio 🗨      | Comparar productos |
| Capacidad                                                                           | d de lavado                     | Electrolux EV      | V2F4722AB (914912495)<br>libre instalación Electrolux EW | '2F4722AB de 7 k | a v Clase F |                      | 03/02/2022 |                       |                    |
| <ul> <li>10 kg (10</li> <li>9 kg (13</li> <li>8 kg (30</li> <li>7 kg (2)</li> </ul> | ))<br>))<br>)                   |                    | 습 Agregar a los favori                                   | tos              | g y olase c | Añadir para Comparar | 227,86 EUR |                       |                    |
| Clase                                                                               |                                 | Electrolux EV      | V2F4822AB (914912384)                                    |                  |             |                      |            |                       |                    |
| 🗆 A (19)                                                                            |                                 | Lavadora de        | libre instalación Electrolux EW                          | 2F4822AB de 8 k  | g y Clase E |                      | 03/02/2022 |                       |                    |

### Encomenda Fácil:

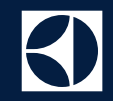

- Faça o upload de um ficheiro CSV de até 80 linhas com apenas duas colunas sem título: código do produto (916097893), modelo (T8DEE862) ou EAN (7332543486878) e respectivas quantidades:
- Clique imediatamente em Ver o carrinho.

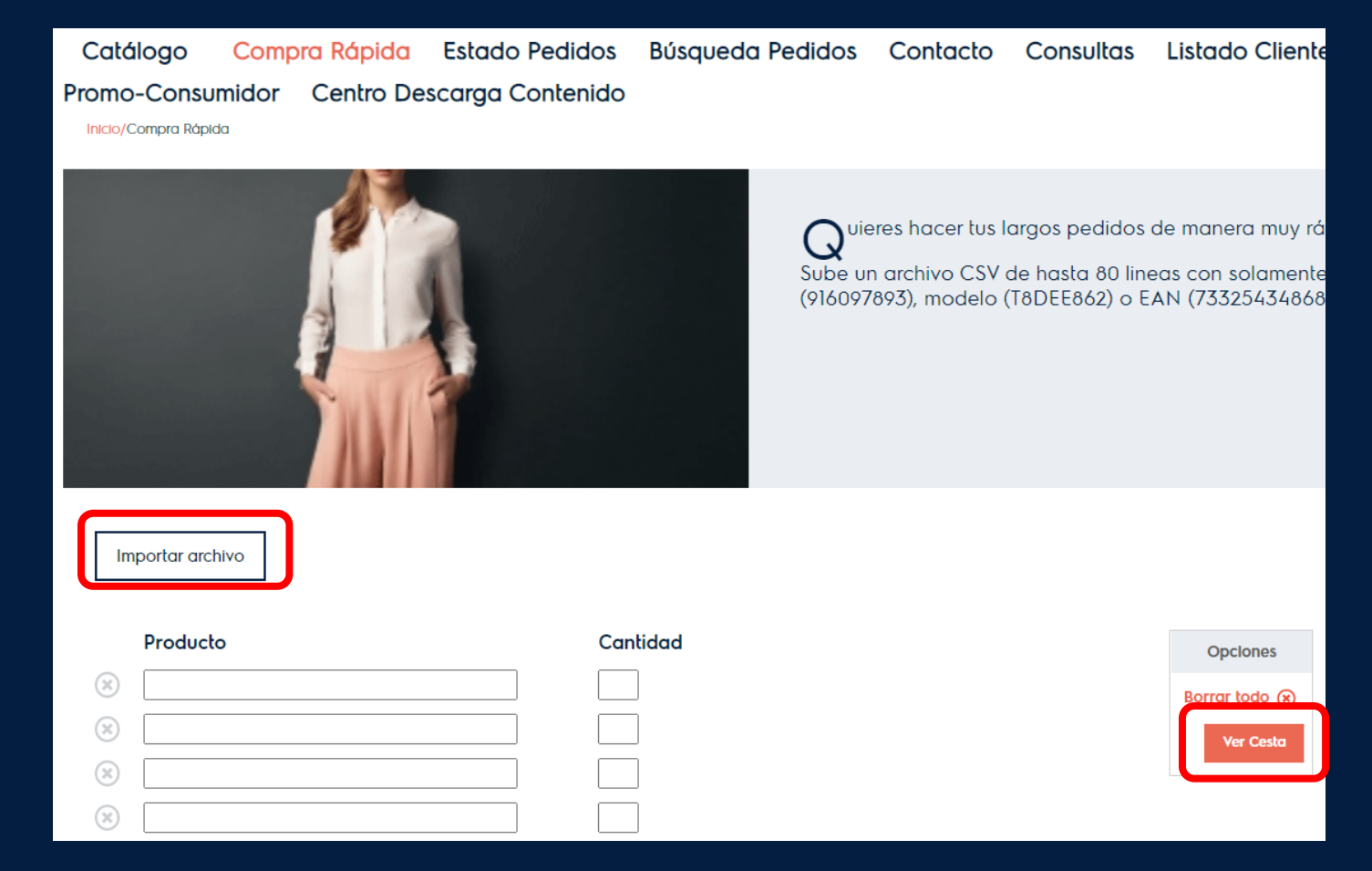

### **Encomenda Fácil:**

**Tus Productos** 

😣 L6FEG842P

914913096

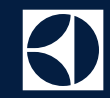

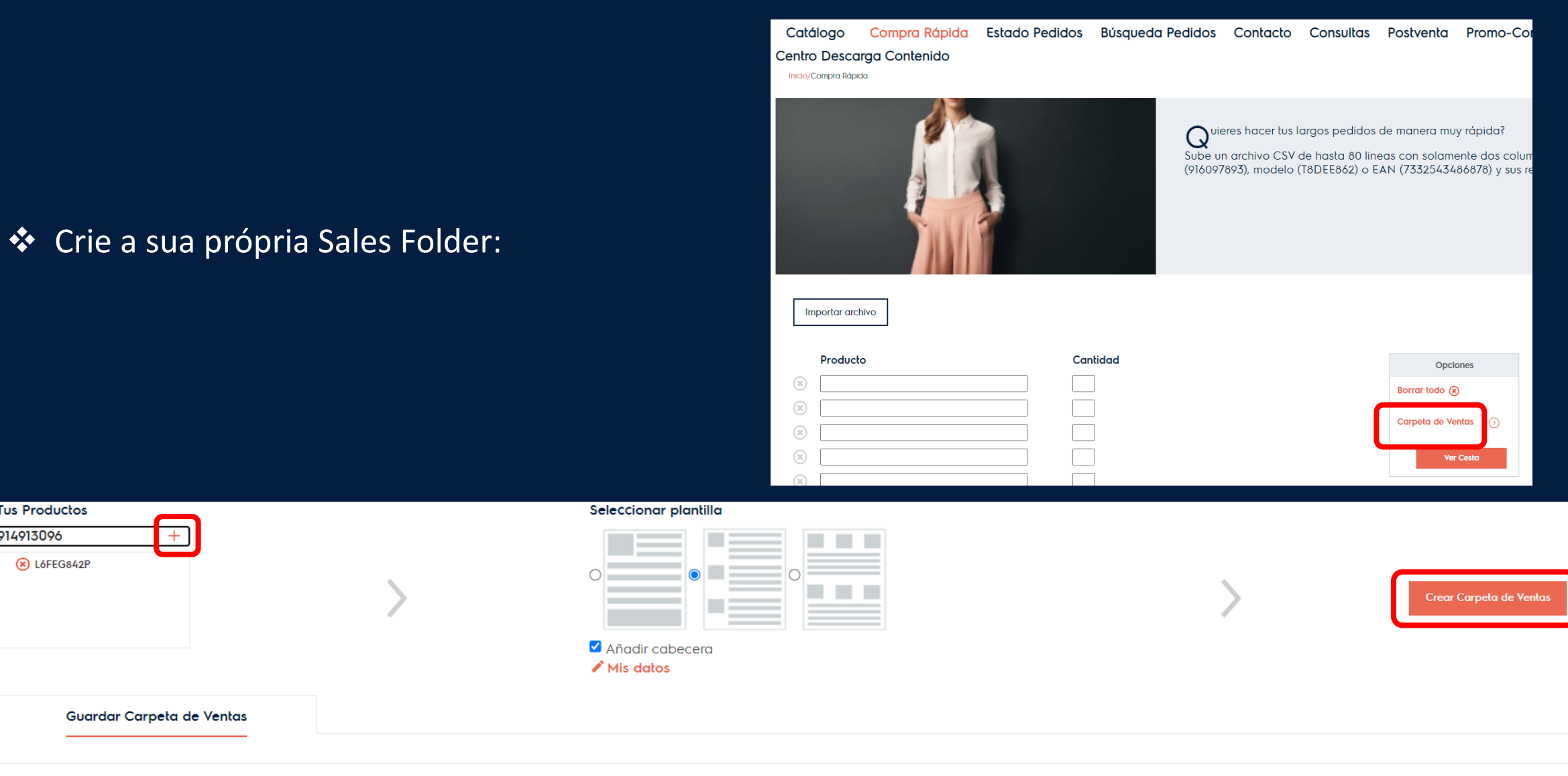

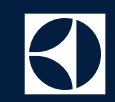

Encontre todos os detalhes sobre as suas encomendas:

| Catálogo               | Compra Ráp              | da Estado           | Pedidos   | Búsqueda Pedidos | Contacto | Consultas                | Listado Clientes         | Postventa                      |                    | Búsqueda de pro      | oductos          | (        | ٦ |
|------------------------|-------------------------|---------------------|-----------|------------------|----------|--------------------------|--------------------------|--------------------------------|--------------------|----------------------|------------------|----------|---|
| Promo-Consur           | midor Centr             | Descarga            | Contenido |                  |          |                          |                          |                                |                    |                      |                  |          |   |
| Inicio/Estado Pedida   | DS                      |                     |           |                  |          |                          |                          |                                |                    |                      |                  |          |   |
|                        |                         |                     |           |                  |          |                          |                          |                                |                    |                      | Todos            |          | ~ |
| Ver pedidos            | Ver por                 | íneas de pedido     |           |                  |          |                          |                          | Pedidos recientes (5<br>días): | 0 Última actualiza | ción 29/12/2021 13:4 | Actualizar       |          |   |
|                        |                         |                     |           |                  |          |                          |                          | Exportar inf                   | orme consolidado 🕥 | Imprimir 🛓 🛛 E       | İxportar Excel 🛓 | Enviar 🕟 |   |
| Nº pedido              | Cliente N               | 9 pedido Electrolu: | PNC       | Modelo           | :        | Cantidad C<br>solicitada | antidad Entrega Prevista | Precio neto                    | Total F            | actura               | Nº albarán       |          |   |
| No existen pedidos con | este criterio de búsque | la                  |           |                  |          |                          |                          |                                |                    |                      |                  |          |   |
|                        |                         |                     |           |                  |          |                          |                          |                                |                    |                      |                  |          |   |

Fecha solicitada línea

25/02/2021

Precio Neto

79,42 EUR

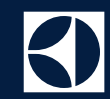

#### ✤ Alterar Encomenda:

\*Deve ser solicitado para cada utilizador\*

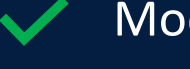

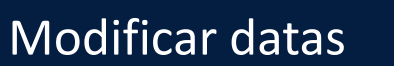

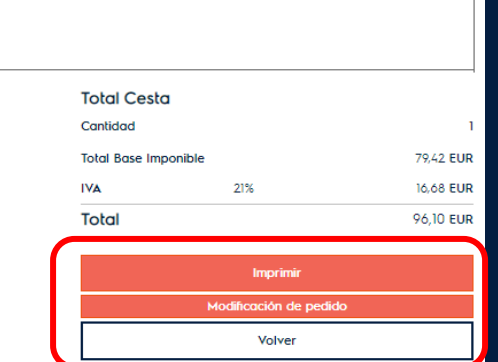

Ocultar Precio 🛛 🗨

Alterar e/ou adicionar modelos

Alterar e/ou adicionar quantidades

Cancelar encomendas indicando o respectivo motivo:

Fecha entrega solicitada

MAXI-GRILL

944189319

25.02.2021

Cantidad

| Fecha entrega solicitada                                                | 25/02/2021                  | Ref. Cliente SIRO PRUEBA 2                        |                                                                                                    |
|-------------------------------------------------------------------------|-----------------------------|---------------------------------------------------|----------------------------------------------------------------------------------------------------|
| Modelo<br>MAXI-GRILL<br>PNC<br>944189319<br>Añadir a la cesta: ¿Modelo? | Cantidad<br>1<br>gCantidad? | Fecha entrega solicitada Comentario<br>25/02/2021 | Seleccione un motivo<br>Seleccione un motivo<br>Fecha de entrega es demasiado tarde<br>Producto reemplazado<br>Error<br>Ventas no como lo esperado<br>Pr do |

Entrega parcial

Nº de factura

Nº albarán

Estado

Abierto

Fecha entrega prevista

30/03/2021

Opciones

Cantidad solicitada

Total

79,42 EUR

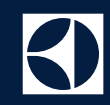

#### Exportar Relatório Consolidado:

| Electrolux                                                                                                    | Direcc                                                                                                    | ción 🗸 5006715                                                                                                    |
|----------------------------------------------------------------------------------------------------|----------------------------------------------------------------------------------------------------|----------------------------------------------------------------------------------------------------|
| Catálogo Compra Rápida Estado Pedidos Búsqueda Pedidos Contacto Consulta                                                                                                    | is Listado Clientes Postventa Promo-Consumidor                                                                                                    | r Búsc                                                                                                    |
| Ver pedidos       Ver por líneas de pedido                                                                                                    |                                                                                                    | Pedidos recientes (5 281 Última actuali                                                                                                    |
|                                                                                                    | Cartidad                                                                                                    | Exportar informe consolidado 🕥                                                                                                    |
| Nº pedido cliente Nº pedido Electrolux PNC Modelo                                                                                                    | Cantidad Cantidad Entrega Prevista Precio ne<br>solicitada                                                                                                    | eto Total Factura                                                                                                    |
| <ul> <li>Nesta página clique no Relatório Consolidado<br/>de Exportação:</li> </ul>                                                                                                    | Image: Selectrolux       Define el informe       Ver y descargar       Nombre del informe.       edic       Estado de pedido       Topo e pedido       ALL                                                                                                    | Clientes asignodos 1470 Buscar cliente Escriba el nombre o el o Selecciona tado I Borrar selección I Display Todo Nombre cliente O001 - ALISEDA, S.A.U. 50254729 O002 - INVERSIONES INMOBILI LARIAS 50234730                                                                                                    |
| <ul> <li>Escolha os parâmetros indicados e clique no</li> <li>botão para criar um relatório</li> </ul>                                                                                                    | <ul> <li>Fecha de pedido</li> <li>a</li> <li>a</li> <li< th=""><th>0002 - INVERSIONES INMOBILIARIAS         50/254730           0007 - VALGRAND &amp; SAU         50/254706           0008 - UTE BENTABERRI         50/254707           0010 - FIDERE VIVIENDA SLU         50/254708           0011 - FIDERE GESTION         50/254709           0012 - FIDERE GESTION DE         50/254710</th></li<></ul> | 0002 - INVERSIONES INMOBILIARIAS         50/254730           0007 - VALGRAND & SAU         50/254706           0008 - UTE BENTABERRI         50/254707           0010 - FIDERE VIVIENDA SLU         50/254708           0011 - FIDERE GESTION         50/254709           0012 - FIDERE GESTION DE         50/254710 |
| 22776<br>1775 - 1777 - 1777 - 1777 - 1777 - 1777 - 1777 - 1777 - 1777 - 1777 - 1777 - 1777 - 1777 - 1777 - 1777 - 1777<br>1777 - 1777 - 1777 - 1777 - 1777 - 1777 - 1777 - 1777 - 1777 - 1777 - 1777 - 1777 - 1777 - 1777 - 1777 - 1777 - | 99<br>99<br>60 Crear informe Bo                                                                                                    | yrrar Büsqueda                                                                                                    |

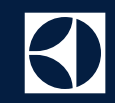

- ✓ Os relatórios são válidos por 1 mês
- Pode redefinir o seu conteúdo (Definir opção), clicar no botão 'Atualizar' para atualizar o seu estado e eliminá-los
- ✓ Pode descarregar o relatório da coluna 'Nome do Relatório'
- Ao gerar o relatório envia automaticamente uma cópia para o correio que é indicado no perfil do utilizador

| Esto     |                   | alwalaw.                |                     |                  |                |            |                        | •                   | c Bó  | isqu |
|----------|-------------------|-------------------------|---------------------|------------------|----------------|------------|------------------------|---------------------|-------|------|
|          | Ele               | ctrolux                 |                     |                  |                |            |                        |                     |       |      |
|          | Define el informe | Ver y descargar         |                     |                  |                |            |                        |                     |       |      |
|          |                   |                         |                     |                  |                |            | Actualizar Todo        | ~                   |       |      |
| de pedic |                   | Acciones                | Nombre del informe. | Estado de pedido | Tipo de pedido | Estado     | Fecha solicitada línea | Fecha fin           | ado ( | Joan |
| pedido   | Define 🕥          | Borrar 🛞 🛛 Actualizar 🕥 | 🛓 Prueba            | Todo             | ALL            | Completado | 25/11/2021 12:19:31    | 25/11/2021 12:19:34 | Factu | ra   |
|          |                   |                         |                     | 1                |                |            |                        |                     |       | _    |

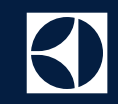

- Copie uma encomenda existente para o carrinho de compras:
  - ✓ Dentro da ordem escolhida clique no botão indicado abaixo e poderá...
  - ✓ Eliminar e/ou adicionar itens
  - ✓ Alterar quantidades
  - ✓ E comprá-lo de novo

| Fecha entrega solicitada | : 18.02.2022  |                                      |                          | Opciones :                           | Entrega parcial |            |                   |                         |                          |  |
|--------------------------|---------------|--------------------------------------|--------------------------|--------------------------------------|-----------------|------------|-------------------|-------------------------|--------------------------|--|
| MAXI-GRILL<br>944189319  | Cantidad<br>1 | Fecha solicitada línea<br>18/02/2022 | Cantidad solicitada<br>1 | Fecha entrega prevista<br>24/02/2022 | Nº de factura   | Nº albarán | Estado<br>Abierto |                         |                          |  |
| LMS2203EMX<br>947608762  | Cantidad<br>1 | Fecha solicitada línea<br>18/02/2022 | Cantidad solicitada<br>1 | Fecha entrega prevista<br>07/03/2022 | Nº de factura   | Nº albarán | Estado<br>Abierto |                         |                          |  |
| EW6F4942FB<br>914916514  | Cantidad<br>1 | Fecha solicitada línea<br>18/02/2022 | Cantidad solicitada<br>1 | Fecha entrega prevista<br>08/03/2022 | Nº de factura   | Nº albarán | Estado<br>Abierto |                         |                          |  |
|                          |               |                                      |                          |                                      |                 |            |                   | Total Cesta<br>Cantidad |                          |  |
|                          |               |                                      |                          |                                      |                 |            |                   |                         | Imprimir                 |  |
|                          |               |                                      |                          |                                      |                 |            |                   |                         | Copiar pedido a la cesta |  |
|                          |               |                                      |                          |                                      |                 |            | 4                 |                         | Modificación de pedido   |  |
|                          |               |                                      |                          |                                      |                 |            |                   |                         | Volver                   |  |

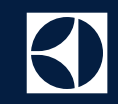

- Promessa não cumprida:
- ✓ O objetivo é mostrar promessas quebradas quando não chegarmos à data original prometida.
- Na página de estado das encomendas é apresentado um símbolo de aviso amarelo e ao passar o mouse sobre ele aparece uma mensagem indicando que a data mudou e quando foi inicialmente prometido. Se a entrega foi planejada para várias datas, a mensagem apresentará todas as quantidades e datas originais
- A promessa quebrada só é mostrada quando há um atraso na entrega em que o cliente não é responsável. Se o cliente tiver modificado/solicitado modificar a entrega para uma data posterior, o aviso não será apresentado
- ✓ Opção disponível somente para encomendas abertas e encomendas recentemente fechadas

|      | Nº pedido cliente             | Nº pedido Electrolux | PNC       | Modelo     | Cantidad solicitada | Cant | iidad Entrega Prevista | Factura  | Nº albarán |
|------|-------------------------------|----------------------|-----------|------------|---------------------|------|------------------------|----------|------------|
|      |                               |                      |           |            |                     |      | 1                      | <u>+</u> |            |
| OPEN | 22-02527 R-Mari Carmen Martin | 5012338378           | 925993302 | LNT7MD34X2 | 1                   | 1    | 10/02/2022             |          | 5614716877 |
| OPEN | 22-02527 R-Mari Carmen Martin | 5012338378           | 949498430 | KOEBP31X   | 1                   | 1    | 28/02/2022             |          |            |
| OPEN | 22-02527 R-Mari Carmen Martin | 5012338378           | 947608763 | LMS4253TMX | 1                   | 1    | 10/02/2022             |          | 5614716877 |
| OPEN | 22-02519 R-George Lafosse     | 5012338376           | 949596738 | LIT6043    | 1                   | 1    | 08/02/2022             |          | 5614716875 |
| OPEN | 22-02519 R-George Lafosse     | 5012338376           | 949496300 | KOFGH54X   | 1                   | 1    | 08,02/2022             |          |            |
| OPEN | 22-02519 R-George Lafosse     | 5012338376           | 947608760 | LMS2173EMX | 1                   | 1    | 18/03/2022             |          |            |
| OPEN | 22-02519 R-George Lafosse     | 5012338376           | 925501095 | ENT8TE18S  | 1                   | 1    | 08/02/2022             |          | 5614716875 |

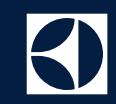

#### ✤ Track and Trace (T&T):

 Uma vez dentro da encomenda encontrará estados muito mais completos sobre onde a encomenda está localizada até à entrega ao cliente:

| Fecha entrega solicitad | la : 08.02.2022 |                                      |                          | Opciones                               | s : Entrega para | ial                     |                                        |
|-------------------------|-----------------|--------------------------------------|--------------------------|----------------------------------------|------------------|-------------------------|----------------------------------------|
| LIT6043<br>949596738    | Cantidad<br>1   | Fecha solicitada línea<br>08/02/2022 | Cantidad solicitada<br>1 | Fecha entrega prevista<br>08/02/2022   | Nº de factura    | № albarán<br>5614716875 | Estado<br>En proceso de almacenamiento |
| KOFGH54X<br>949496300   | Cantidad<br>1   | Fecha solicitada línea<br>08/02/2022 | Cantidad solicitada<br>1 | Fecha entrega prevista<br>08/02/2022   | Nº de factura    | Nº albarán              | Estado<br>Abierto                      |
| LMS2173EMX<br>947608760 | Cantidad<br>1   | Fecha solicitada línea<br>08/02/2022 | Cantidad solicitada<br>1 | Fecha entrega prevista<br>18/03/2022 🕕 | Nº de factura    | № albarán               | Estado<br>Abierto                      |
| ENT8TE18S<br>925501095  | Cantidad<br>1   | Fecha solicitada línea<br>08/02/2022 | Cantidad solicitada<br>1 | Fecha entrega prevista<br>08/02/2022   | Nº de factura    | № albarán<br>5614716875 | Estado<br>En proceso de almacenamiento |

#### Pesquisa de Encomendas:

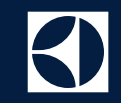

✓ Encontre as suas encomendas utilizando uma das seguintes opções:

- ✓ Nº encomenda do Cliente ou Electrolux
- ✓ Referência do produto
- ✓ Estado da encomenda (aberta, fechada, etc...)
- ✓ Nº guia de entrega / Fatura
- Intervalo da data de encomenda / da data da fatura

| Catálogo           | Comp  | ra Rápida | Estado Pedidos   | Búsqueda Pedidos | Contacto | Consultas | Listado Clientes | Postventa |                 |
|--------------------|-------|-----------|------------------|------------------|----------|-----------|------------------|-----------|-----------------|
| Promo-Consu        | midor | Centro De | scarga Contenido |                  |          |           |                  |           |                 |
| Inicio/Búsqueda Pe | didos |           |                  |                  |          |           |                  |           |                 |
|                    |       |           |                  |                  |          |           |                  |           |                 |
| Por pedido         |       |           | ~                |                  |          | E         | stado de pedido  | Todo      | ~               |
| Número de pedido   | 0     |           | +                |                  |          |           |                  |           |                 |
|                    |       |           |                  |                  |          | Ν         | ° de factura     |           |                 |
| Referencia de pro  | ducto | Modelo    | D/PNC V          |                  |          | Ν         | ° albarán        |           |                 |
| Número de Produ    | cto   |           |                  |                  |          | Fe        | echa de pedido   |           | (***) a         |
|                    |       |           |                  |                  |          |           | B                | luscar    | Borrar Búsqueda |

#### Contactos:

#### ✓ Contacte com a Electrolux através dos números de telefone e e-mails disponíveis:

Catálogo Compra Rápida Estado Pedidos Búsqueda Pedidos Contacto Consultas Listado Clientes Postventa Promo-Consumidor Centro Descarga Contenido Inicio/Contacto Atención a Clientes Kitchen: Gestión e información sobre pedidos Retornos y Dañados: Gestión e información sobre RMAs Teléfono de la oficina 902 676 837 / 91 586 5661 Teléfono de la oficina 902 676 837 / 91 586 5661 Email partner.es@electrolux.com Email rma.es@electrolux.com De Lunes a Jueves de 9h a 14h y de 15h a 17h, los Viernes de 9h a 14h De Lunes a Jueves de 9h a 14h y de 15h a 17h, los Viernes de 9h a 14h Atención a Clientes Retailer: Gestión e información sobre pedidos Atención a Consumidores: Teléfono de la oficina 902 676 837 / 91 586 5661 Teléfono de la oficina 902 144 145 / 912 66 56 82 Email clientes@electrolux.com Email b2b.es@electrolux.com De Lunes a Jueves de 9h a 14h y de 15h a 17h, los Viernes de 9h a 14h De Lunes a Viernes de 9h a 18h

### Outras informações:

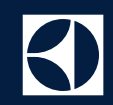

#### ✓ Formação, Catálogos e mais...

- ✓ Descarregue catálogos em formato PDF
- ✓ Formações através de PDFs interativos com o nosso portal eLucid
- ✓ Acesso as tabelas de preço

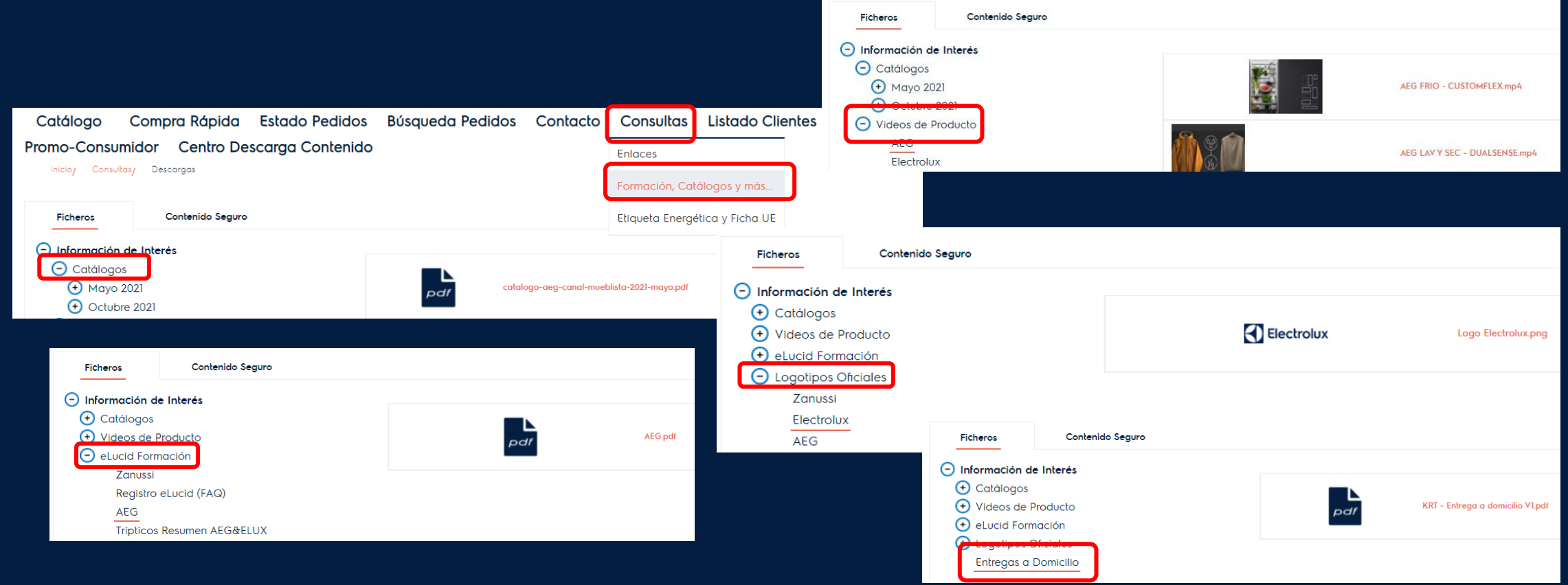

## Pós Venda:

- ✤ Loja online de peças e acessórios:
- Acesso direto desde o menu principal às lojas online de peças e acessórios, bem como desde o rodapé, que também está disponível na página de login:

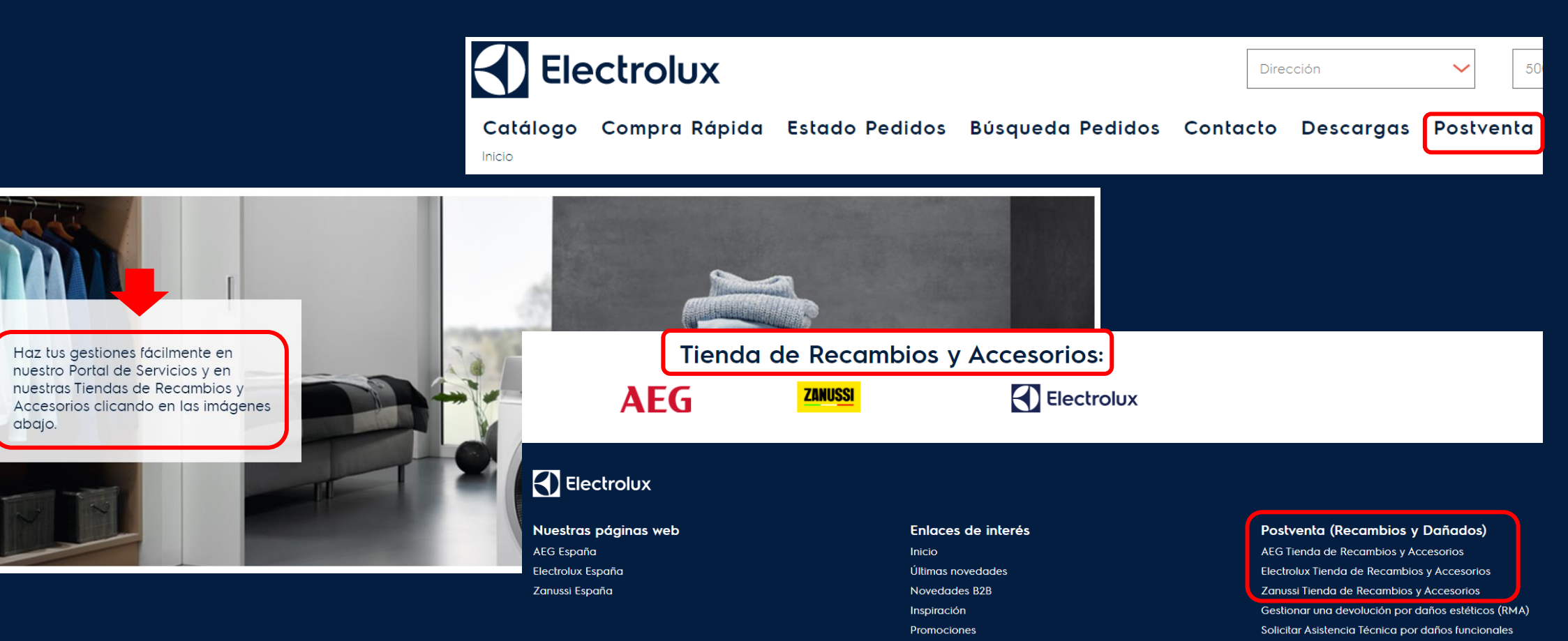

Términos y Condiciones

**Otros Servicios** 

### Promo-Consumidor:

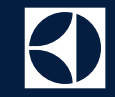

 Acesso direto às promoções vigentes a consumidores desde a Home Page e do menu principal a cada uma das páginas webs das nossas marcas:

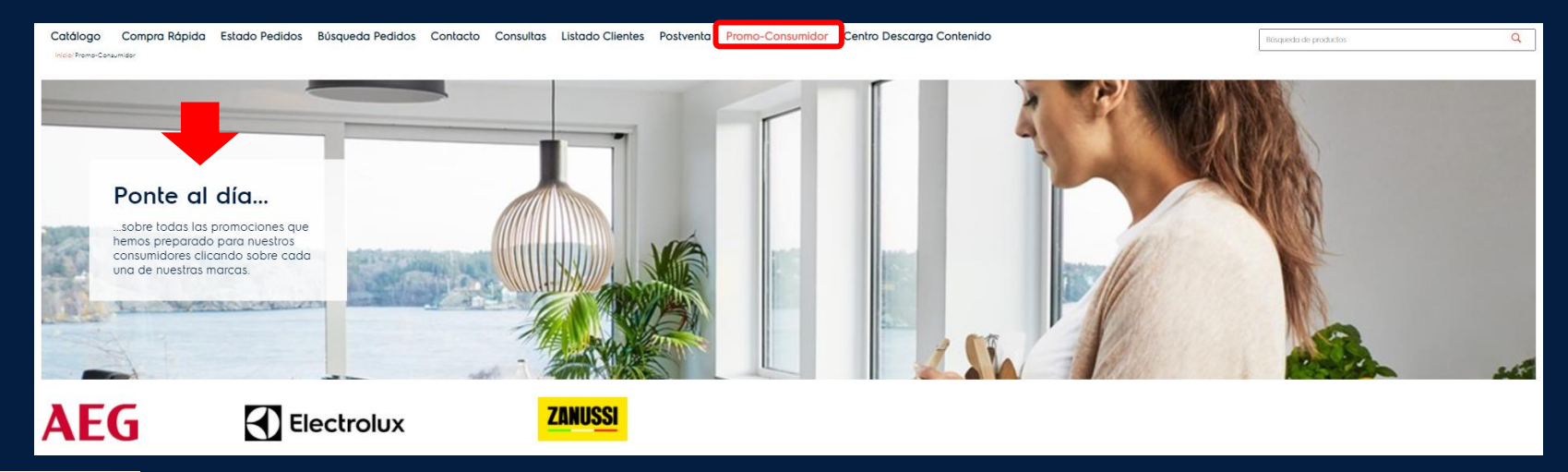

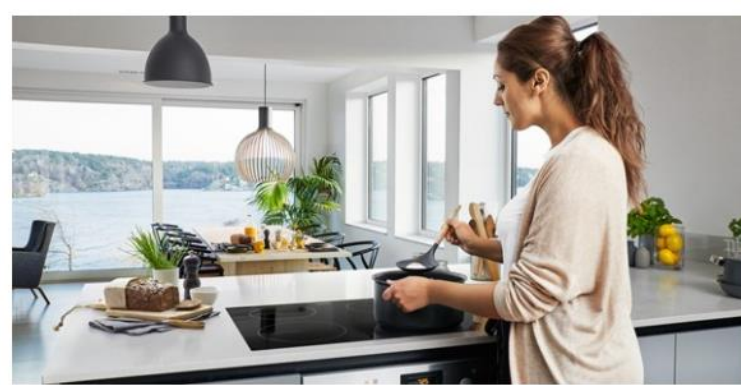

#### PROMOCIONES

Conoce todas las promociones que hemos preparado para nuestros consumidores y accede a toda la información disponible. Banner atualizado na Home Page y vinculado à página Promo-Consumidor.

#### Centro Media Download

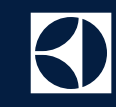

- ✓ Descarregue a granel a documentação realçada abaixo<sup>1</sup>
- ✓ Faça upload de um ficheiro Excel com uma coluna sem título que pode ter mais de 50 produtos identificados por modelo (EW2F4822AF) ou PNC (914912364)
- ✓ Um link para aceder a imagens, textos, etc. chegará ao seu e-mail associado à sua conta B2B.

| Co           | Itálogo                                   | Compra           | Rápida | Estado Pedidos | Búsqueda Pedidos | Contacto | Consultas | Listado Clientes | Postventa | Promo-Consumidor                 |   |
|--------------|-------------------------------------------|------------------|--------|----------------|------------------|----------|-----------|------------------|-----------|----------------------------------|---|
| Cen          | tro Descar                                | ga Conte         | nido   |                |                  |          |           |                  |           |                                  |   |
| Inic         | io/Centro Descar                          | ga Contenido     |        |                |                  |          |           |                  |           |                                  |   |
| Desco        | arga d <mark>e</mark> Conl                | tenido           |        |                |                  |          |           |                  |           |                                  |   |
| Tiene        | s 1 productos                             | s seleccion      | ados   |                |                  |          |           |                  |           | Subir listado                    | i |
| () €\<br>+ A | <mark>₩2F4822</mark> AF 9<br>ñadir Produc | 914912364<br>cto |        |                |                  |          |           |                  |           |                                  |   |
| Filtra       | iltrar                                    |                  |        |                |                  |          |           |                  |           |                                  |   |
|              |                                           |                  | 1      |                |                  |          |           |                  |           | Descargar Contenido Seleccionado | i |
|              | Imérica                                   |                  |        |                |                  |          |           |                  |           |                                  |   |
| -            | Imagenes                                  | >                |        |                |                  |          |           |                  |           |                                  |   |
|              | Textos Marke                              | eting >          |        |                |                  |          |           |                  |           |                                  |   |
|              | Etiquetas<br>Energéticas                  | >                |        |                |                  |          |           |                  |           |                                  |   |
|              | Documentos                                | s >              |        |                |                  |          |           |                  |           |                                  |   |
|              | Ficha produc<br>PDF                       | cto >            |        |                |                  |          |           |                  |           |                                  |   |

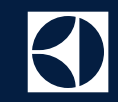

## Obrigada. Equipa Iberia eBusiness

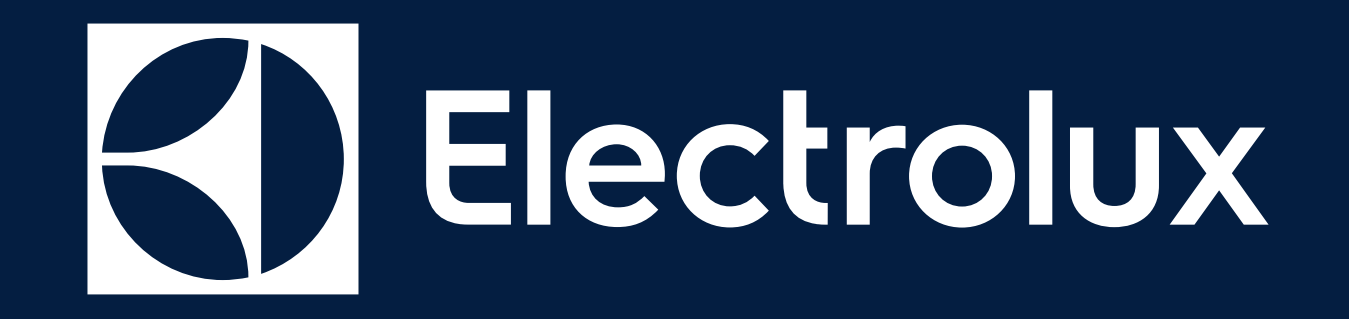